DR2000 ADCampus解决方案 AD-NET解决方案 **刘洪彬** 2020-03-25 发表

# 组网及说明

ADCampus三期B02方案中,DR2000采用主(平台)+从(AD-EIA)+备三机方式部署。 DHCP服务器安装在主平台服务器和从机上。

从机AD-EIA所在服务器中毒需要重新安装。

变更过程涉及到多份文档请联系ADNET解决方案获取。并申请变更窗口,提交变更电子流。

## 问题描述

## 原始环境情况:

DR2000使用分布式部署+冷备的部署方式,其中主的DR和从机使用单独的数据库。主DHCP运行在主 DR2000上172.16.240.3,备DHCP运行在从机上172.16.240.4。

目前环境情况:

主DR2000 172.16.240.3正常; 从机 172.16.240.4系统已重装,应用未部署; 主DR、从机使用单独的数据库(目前从机的数据库无数据); 备主机172.16.240.5应用、数据完整。目前现场业务运行在备主机172.16.240.5上,DHCP服务运行在主DR 172.16.240.3上。

#### 过程分析

需要重新安装从机AD-EIA组件,以及备DHCP业务

#### 解决方法

变更步骤如下:

步骤一:备份备机的DBMAN数据库文件

远程登陆备机172.16.240.5,执行数据库备份操作:

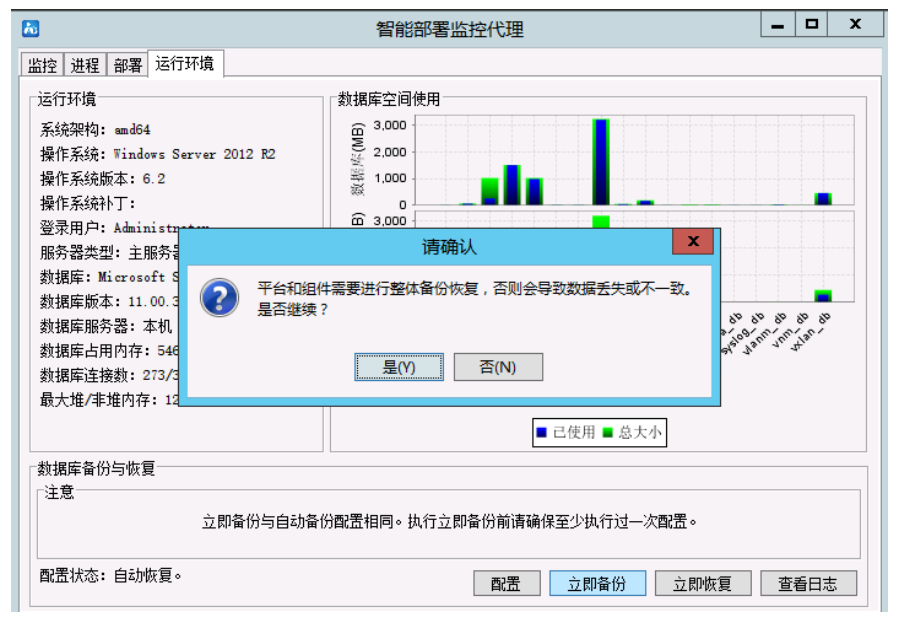

备机桌面生成备份文件,并将备份文件保存到本地。

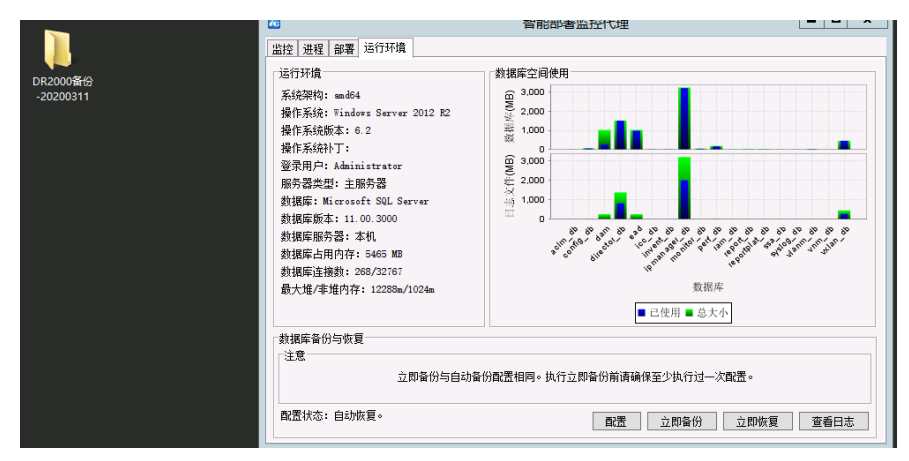

步骤二:备份主DHCP的配置

登陆DR2000主节点172.16.240.3远程桌面,使用脚本备份DHCP配置(脚本请联系ADNET解决方案)

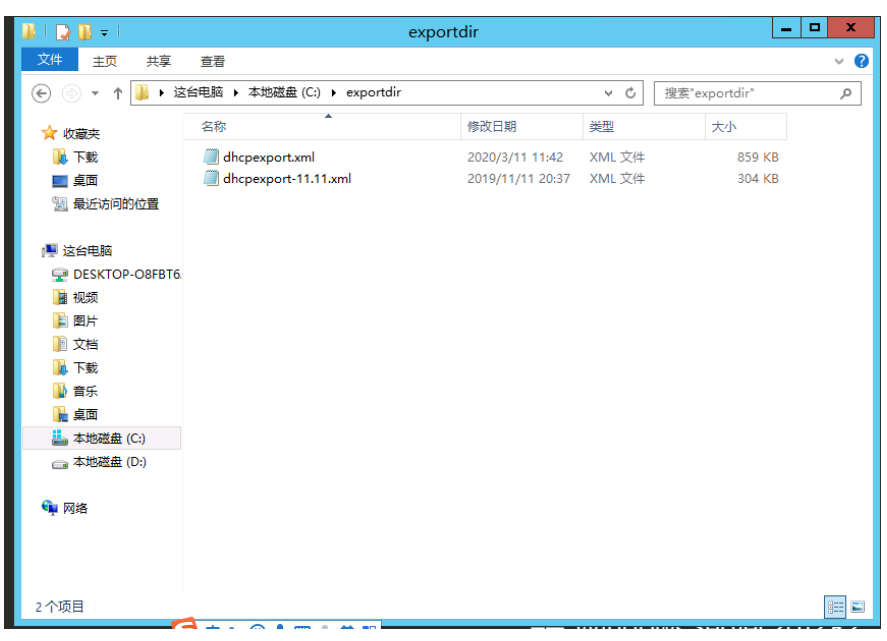

步骤三:安装从机服务器172.16.240.4及基础软件。

安装从机的系统,并完成从机的SQL SERVER以及DHCP服务的安装(参考《SQL Server 2012安装 配置指导书.pdf》、《ADCampus V4R1B02D001 DHCP Server配置指导.docx》)完成数据库,DH CP服务器的安装工作。

步骤四: 主机172.16.240.3去部署从机172.16.240.4上的AD-EIA组件。

|             |                                                                                                    | 智能距离益19代5                                                                                                    | 2                                                                                                    |             | Ł            |  |
|-------------|----------------------------------------------------------------------------------------------------|----------------------------------------------------------------------------------------------------|----------------------------------------------------------------------------------------------------|-------------|--------------|--|
| 编校 进程       | 新量 消损开端                                                                                                    |                                                                                                    |                                                                                                    |             |              |  |
|             | 個外名                                                                                                    | #15                                                                                                    | <b>B</b> I                                                                                                    | 秋志          | 部署位置         |  |
| -           | BORNESSETTLE PER CONTRACTO                                                                                                    | BAR STATE TO BE THE PARTY OF THE PARTY OF TH | AND CAPE I I INCOME IN                                                                                                    | Lude M      | E.RCP) Ball  |  |
|             | WACHTER- D - DACETA                                                                                                    | VP-PROMITIER CATEGORY                                                                                                    | LRC PLAZ 2.3 (BOSOEPOL)                                                                                                    | 1304        | 1.00.97 (5   |  |
|             | BACKTER - INVIDUE                                                                                                    | ALL AND ALL AND AL                                                                                                    | Car PLAS 7.3 (EVENDARY)                                                                                                    | 0.00        | 10000        |  |
| -           | BACKING - LOUBLE                                                                                                    | X0-246-4-1779-01-02-01-02-0-                                                                                                    | LAL PLAS 1. 2 GROOMPORT                                                                                                    | Capity .    | 100703       |  |
| -           | 御知道(第二日 - おと思想)                                                                                                    | 社員去部署                                                                                                    |                                                                                                    | CSP#        | 1007162      |  |
| -           | NATE OF CONSIDER                                                                                                    |                                                                                                    |                                                                                                    | 2.04        | 2,107/22     |  |
| -           | BARBERTE - Statistic                                                                                                    | <b>就量去認著</b>                                                                                                    | - Contract - Contract | 1000        | 1.007.00     |  |
| -           | BARBERT PARA                                                                                                    | 前选中的进行将从本机去部署。<br>(25.4.20第二)定要工工和各部的目录。                                                                                                    | 3                                                                                                    | COM         | 10710        |  |
| -           | NORMAL CONTRACTOR                                                                                                    | TON, DOWN COMMITMENT OF THE PROVIDED IN THE                                                                                                    |                                                                                                    | 0.00        | 2.007.03     |  |
| -           | 御ん名ぼ十日 一部内部を除ち                                                                                                    | □ 和於集積中日 ~ ATTYN重成                                                                                                    | -                                                                                                    | Cale        | 2.007745     |  |
|             | 10年の11日1日 - 市村日村11日                                                                                                    | 口由用和功可以                                                                                                    |                                                                                                    | DATE        | 1.00710      |  |
|             | REAL PROPERTY AND A VALUE OF A VALUE OF | □ 智能解慮振作代理                                                                                                    |                                                                                                    | 248         | + 52,77,78   |  |
|             | of many selfer                                                                                                    | ※用戶權入管理 - 用戶讓入管理                                                                                                    |                                                                                                    | 2221        | 1 10 10 10   |  |
|             | State Sciences                                                                                                    | ○ 用户接入管理 - MERONAL                                                                                                    |                                                                                                    | 0.00        | 1 10 10 10   |  |
| 10          | In case ) well a minima i well                                                                                                    | ZHORINE - HOORED                                                                                                    |                                                                                                    | Care        | 2.0000 62    |  |
|             | III CHE \ MIR - MERICE M                                                                                                    |                                                                                                    | -                                                                                                    | OME         | 100.00       |  |
|             | m(cos) (m) = m contract                                                                                                    | ○ 用戶關人業理 - 117服务員                                                                                                    |                                                                                                    |             | + 10,7,52    |  |
| -           | HIGHLAND AND A VIEW AND                                                                                                    | M 用户输入管理 - Fortal 服务器                                                                                                    |                                                                                                    | ONE         | 1 10/17/22   |  |
| 1           | HI CORD STREET & Recent HORSE                                                                                                    | <ul> <li>□ 製製業理中し - 元成业务管理</li> <li>□ 製製業理中し - 元成业分管理</li> <li>□ 製製業理中し - 元成业公管理</li> </ul>                                                                                                    |                                                                                                    |             | 1.007.00     |  |
| - 19        | HICKIN & WIR - HIPMON                                                                                                    |                                                                                                    |                                                                                                    |             | 30.0077.00   |  |
|             | WENDON - BUILDING                                                                                                    | □ 智能管理中心 - 元成入環防御系统                                                                                                    |                                                                                                    | 12102       | 1 10 10      |  |
|             | 和学習得中心 - 子は空い常常                                                                                                    | □ #####d./ - #(##io2)#                                                                                                    |                                                                                                    | DHE         | 182.23       |  |
|             | WETRIAL - THE MERINE                                                                                                    | 149 P.A                                                                                                    |                                                                                                    | DHE         | 2803         |  |
| 9           | 留影響課中心 - 光経営的利用                                                                                                    | LUTSELI LUTIOL                                                                                                    | -                                                                                                    | 2948        | 主服長器         |  |
|             | 製築管理中心 - 王は村松平集                                                                                                    | 25日日本的平洋设备并行性数定均分析。                                                                                                    | \$380APP A240M 1 3 (80507)                                                                                                    | Para        | 1845.0       |  |
|             | NETROA - NORDER                                                                                                    | BOTTODERWERGE                                                                                                    | \$280477 A2408 1 2 (80007)                                                                                                    | PHE         | 11 101-10.25 |  |
| 19          | 御史を使わた - 子がなからま                                                                                                    | 用于未成实份。                                                                                                    | EDMAPT ADVEN T. 3 (80507)                                                                                                    | 19.342      |              |  |
|             | 観影賞弾中心 - 无対性能采集                                                                                                    | 01 2556+03EX602E01016E2023996-                                                                                                    | \$284PF A2058 1 3 (\$0507)                                                                                                    | 16.013      |              |  |
|             | 雨戸福入管理 - 傑信以豆藤美)                                                                                                    | B 使某物体的用的用户可以通过做体公公司。                                                                                                    | SDEAFF ADELS 7 3 (BOS11PO3)                                                                                                    | <b>C#</b> # | 主服务器         |  |
| 9           | 用户借入管理 - Furtal编员器                                                                                                    | 慣供7mmは以近功能+                                                                                                    | SDEAPP ADELS 7 3 (BOD11)                                                                                                    | *##         |              |  |
| INIA COINCE | , 建丁酸盐 无动形式感介尔林。                                                                                                    | Children and Children and                                                                                                    |                                                                                                    |             |              |  |

步骤五:从机172.16.240.4部署监控部署代理。

1、在从服务器上进入智能管理平台安装包install目录,右键单击installslave.bat文件,选择"以管理员 身份运行",系统将会弹出主服务器IP地址检查数据库连接窗口

|            | 主服务器地址            |
|------------|-------------------|
| 请输入主服务器的地址 | 192, 168, 40, 251 |
|            | 确定取消              |

2、根据实际情况输入主服务器的IP地址172.16.240.3后,单击<确定>按钮系统会弹出检查数据库连接窗口。

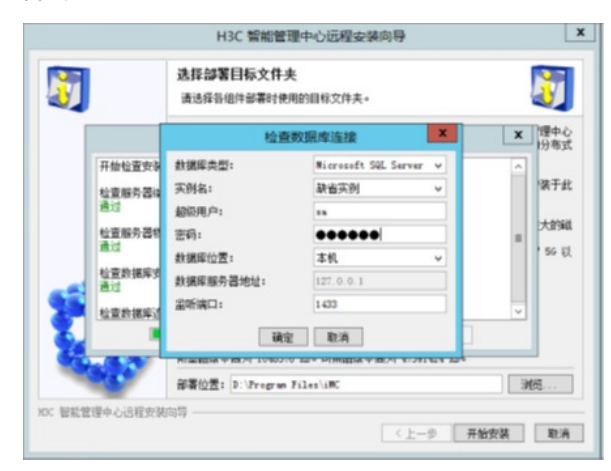

3、在成功启动远程安装向导后,下面开始执行部署监控代理的安装操作

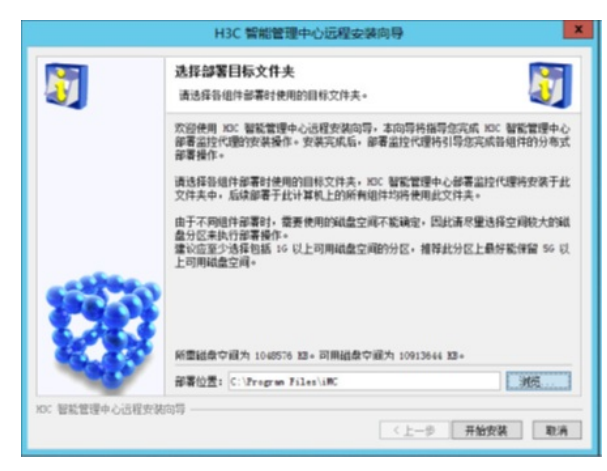

从机部署监控代理安装成功。

步骤六: 主机172.16.240.3部署AD-EIA组件到从机172.16.240.4

- 1、在主机DR172.16.240.3批量部署AD-EIA组件
- 2、在主机系统弹出的智能部署监控代理窗口中选择"部署"页签。
- 3、"部署"页签中显示了当前iMC所有已安装组件的部署信息,选中未部署的任一平台组件,选择右键
- 菜单项[批量部署],系统会弹出批量部署窗口

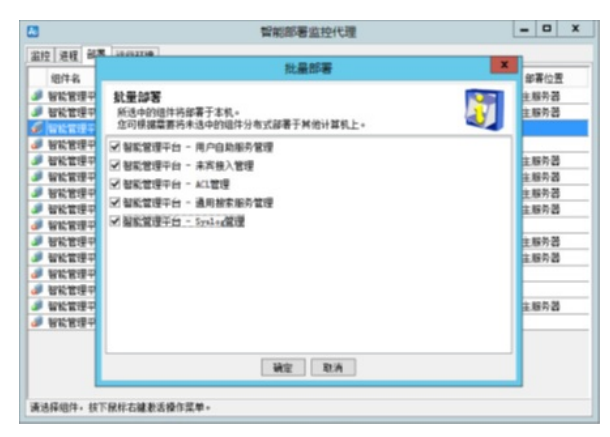

3、 在批量部署窗口中,选择需要在从服务器上部署的平台组件,本例选择所有未部署的组件,单击<确定>按钮,系统开始下载文件。下载完成后依次部署各子组件。

4、部署过程中弹出配置Web服务端口窗口。配置Web 服务的HTTP 端口(默认为8080)和HTTPS 端口(默认为8443)。用户也可以根据实际情况设置为其他端口。

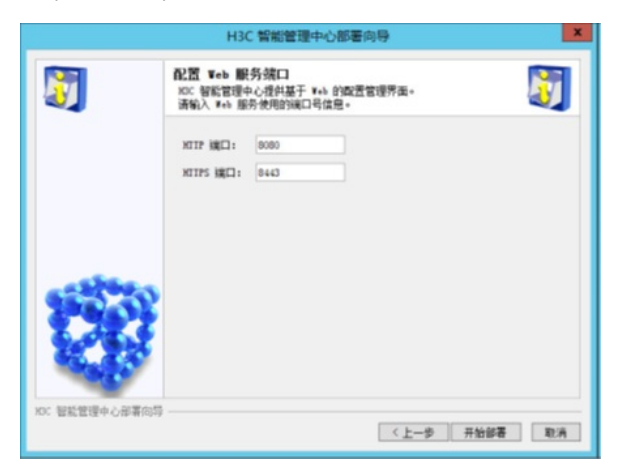

5、配置Web 服务的HTTP 端口(默认为8080)和HTTPS 端口(默认为8443)。用户也可以根据实际 情况设置为其他端口。

6、部署过程中弹出数据库配置信息窗口。

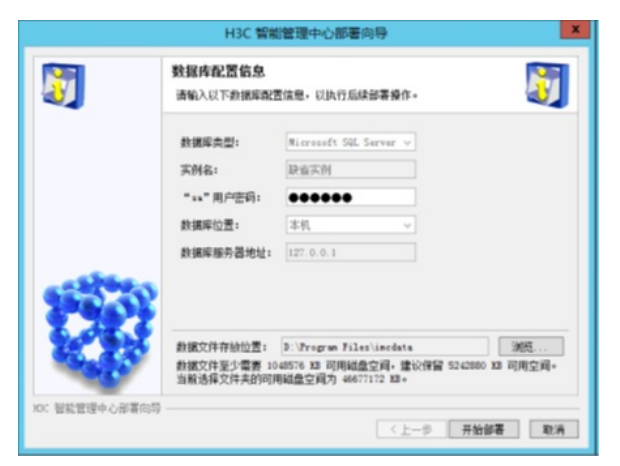

7、输入数据库超级用户的密码,缺省为检查数据库连接时输入的"sa"用户密码,保持缺省即可。

8、选择数据文件存放位置,缺省为系统空闲空间最大的磁盘中的Program Files\imcdata 路径 (Linux 系统下缺省为/opt/imcdata)。本例保持缺省值,如果需要修改存放位置,单击<浏览>按钮选择其他位置。

9、单击<开始部署>按钮继续部署操作。待部署完成后,系统会弹出批量部署操作执行成功提示。

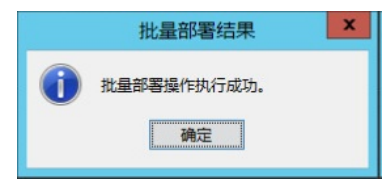

步骤七: 主机、从机备份恢复。

1、将备机备份文件传送至主机,并进行立即恢复。(也可以使用离线备份文件恢复)

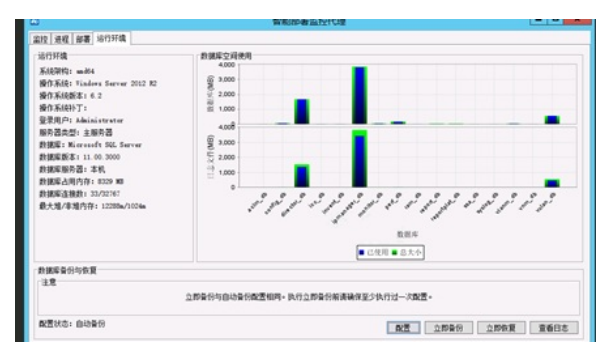

步骤八:DHCP备份恢复

1、根据《重新安装DHCP服务器.doc》文档卸载主DHCP服务,重启服务器之后,删除C:\Windows\Sy stem32\dhcp下所有文件。重新安装dhcp,然后倒入dhcp配置。

2、根据《重建DHCP故障转移关系配置.doc》文档重建单个作用域的故障转移关系。

步骤九:业务验证。